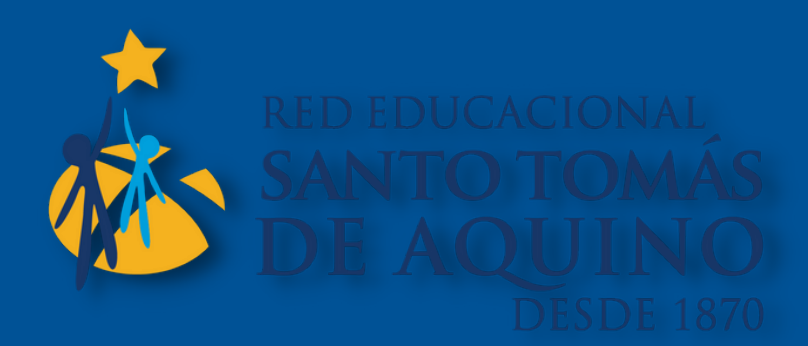

## PASOS PARA MATRICULAR A TU HIJO EN LÍNEA MMM MMM

廿1

INGRESA A LA PLATAFORMA SCHOOLNET CON USUARIO APODERADO.

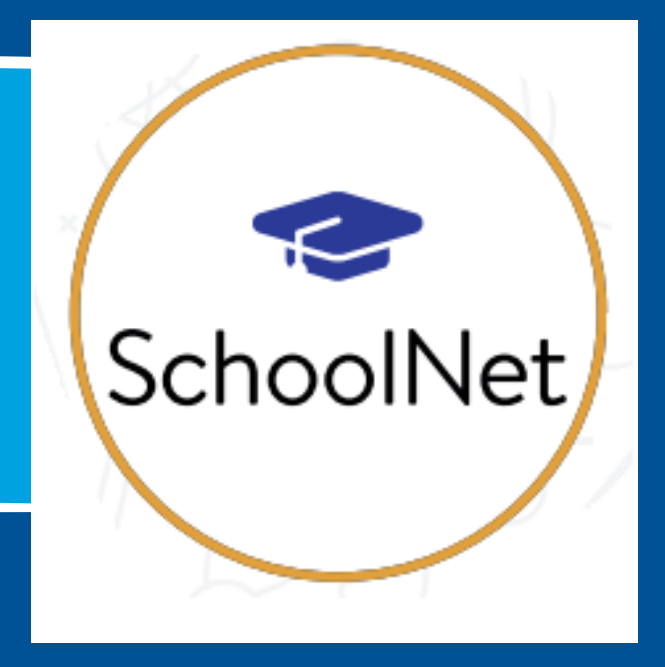

rormes Guías-Material Profesores Matrículas en línea Extracurriculares Google Drive / Docs

arreo

## SELECCIONA LA OPCIÓN MATRÍCULA EN LÍNEA

AHÍ DEBES ACTUALIZAR LOS DATOS DE ALUMNO, MADRE PADRE U OTRO.

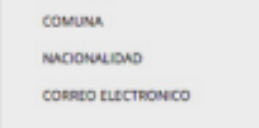

PROCESO DE RENOVACIÓN DE MATRÍCULA

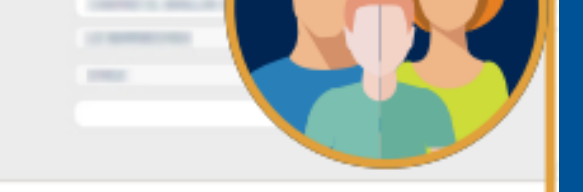

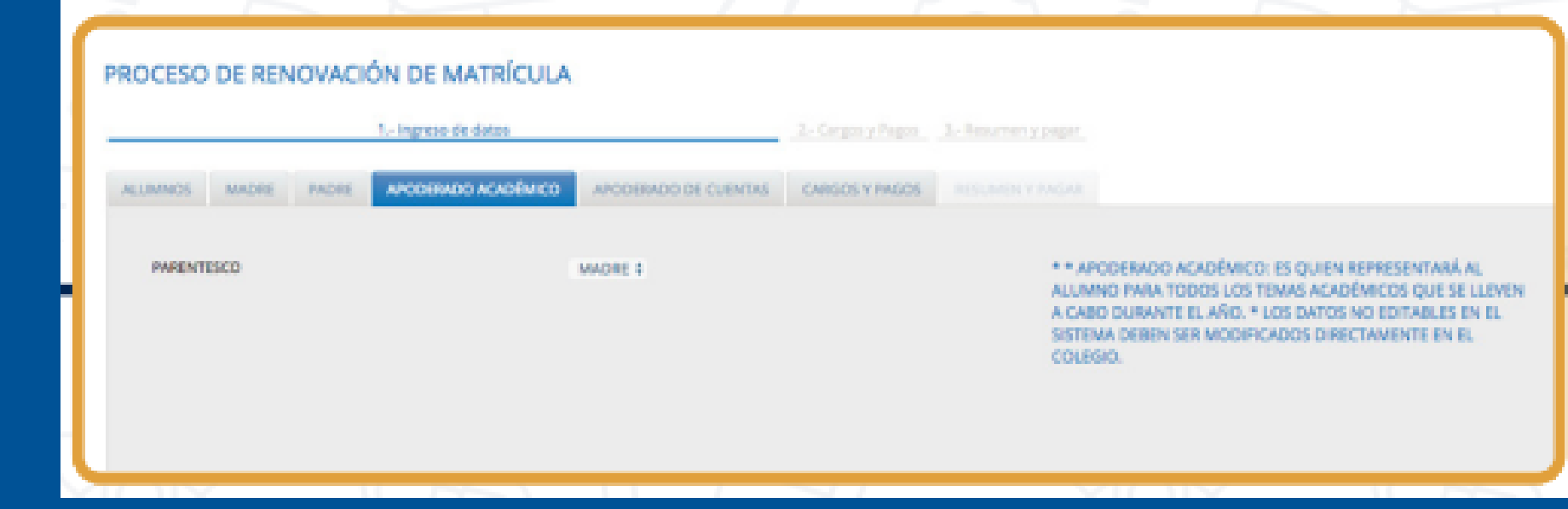

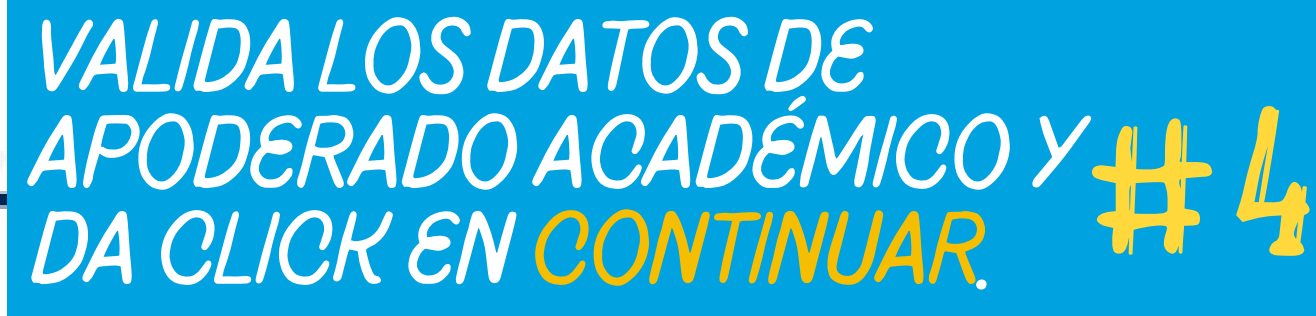

A) VISUALIZA EL CONTRATO DE PRESTACIÓN DE SERVICIOS DESDE LA OPCIÓN "CLICK AQUÍ PARA VISUALIZAR EL BORRADOR DEL CONTRATO" B) PARA AVANZAR, ACEPTA LAS CONDICIONES DEFINIDAS.

## FELICIDADES! TU HIJO YA ESTÁ INSCRITO PARA UN NUEVO AÑO

ESCOLAR!

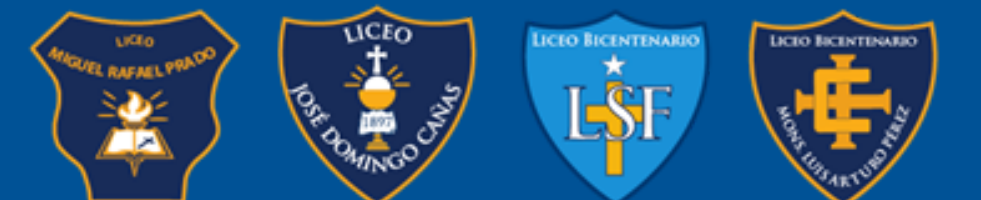

EDUCACIÓN DE EXCELENCIA BASADA en la Pedagogía de Jesús

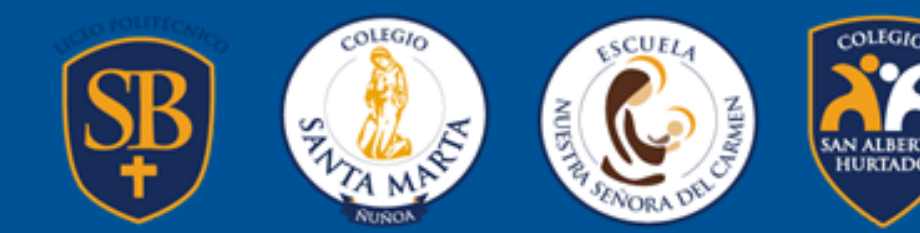